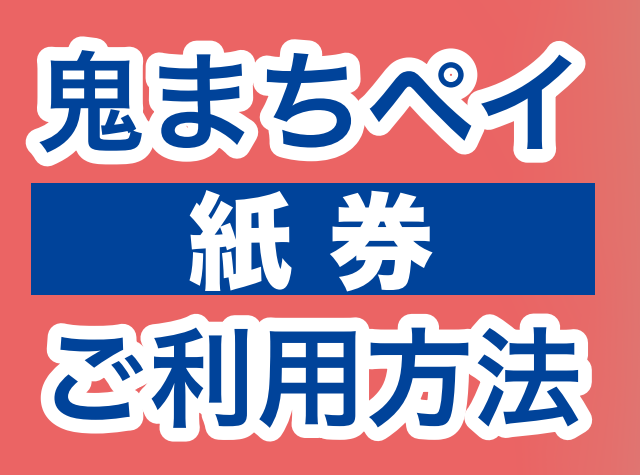

• 050-3152-9681

受付時間:9:00~19:00

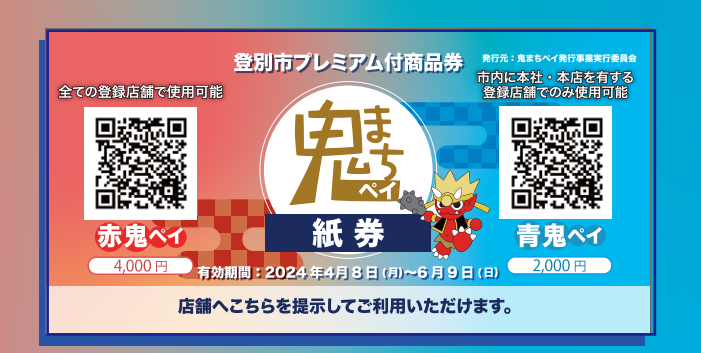

### 利用期限 2024年6月9日 日まで

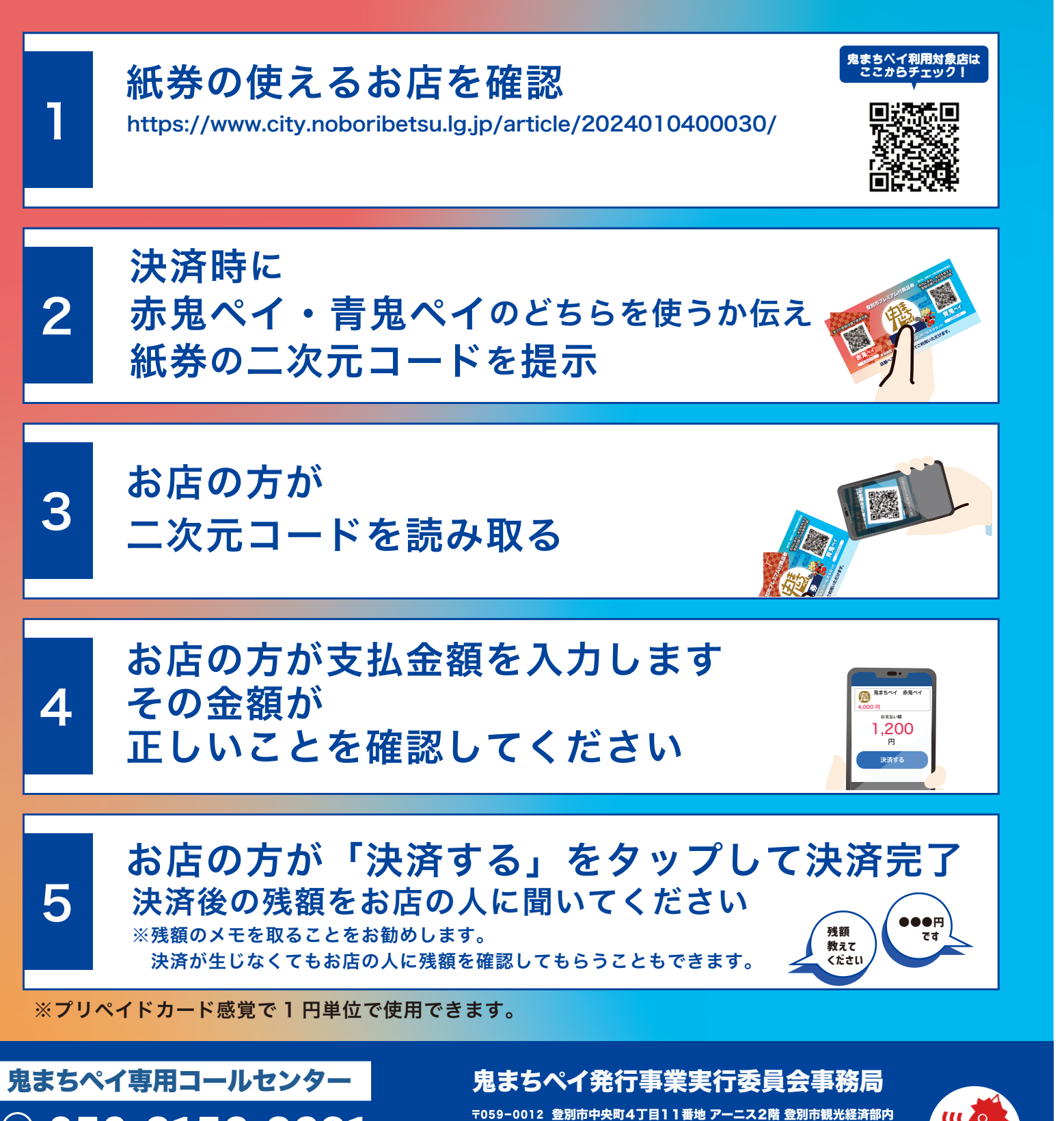

電話:0143-85-2171 (平日9:00~17:30)

**メール**:onimachipay@city.noboribetsu.lg.jp

鬼まちペイ デジタル券 ご利用方法

※そのままではご利用いただけません。コモニーアプリに取り込んでご利用ください。 ※最新の iOS、Andorid のスマートフォンをご利用ください。 ※汚破損等で二次元コードが隠れてしまった場合、読み取りできませんのでご注意ください。 ※鬼まちペイ紙券・デジタル券共に再発行できませんので紛失・盗難等には十分お気をつけください。

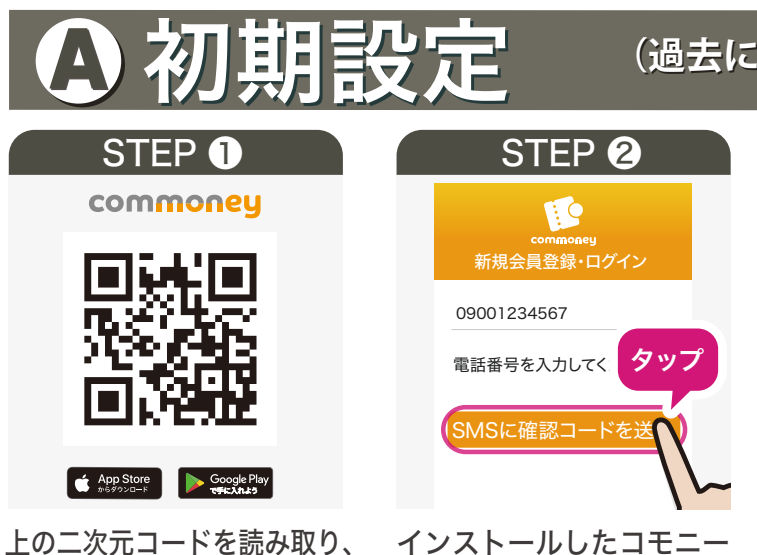

インストールしたコモニー を起動して[電話番号]を入 カし「SMSに確認コードを 送るをタップします。

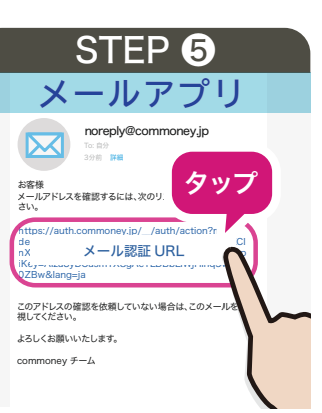

または各アプリストアで

『コモニー』を検索して

してください。

ダウンロード・インストール

STEP4で登録したメール アドレスに送付される認証 [性別]を入力し「次へ」を メールに記載のURLをタッ プし【確認済み】と表示さ れたら、コモニーアプリへ 戻り「OK」をタップします。

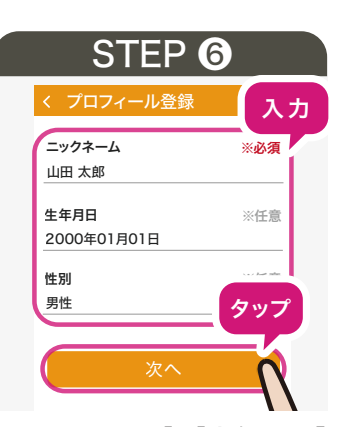

[ニックネーム] [生年月日] タップします。

※「生年月日」「性別」は 任意項目です。

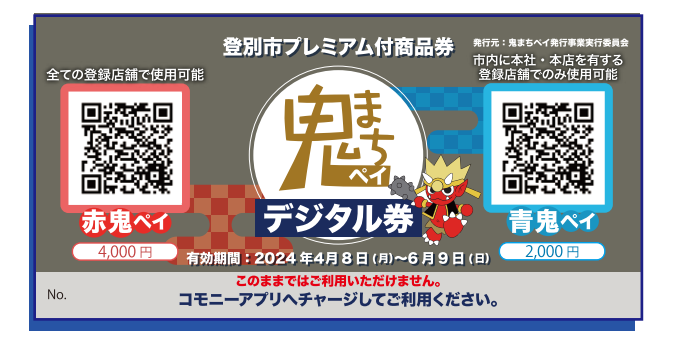

#### 2024年6月9日 日まで 利用期限

### (過去に commoney をご利用の方は裏面 (:) から)

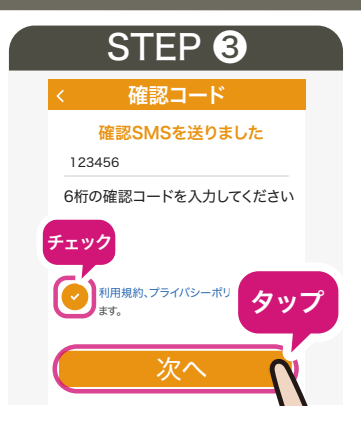

SMSに届いた6桁の「確認 コード1を入力し「利用規約」 「プライバシーポリシー」を 確認し同意にチェックを入 をタップします。 れ「次へ」をタップします。

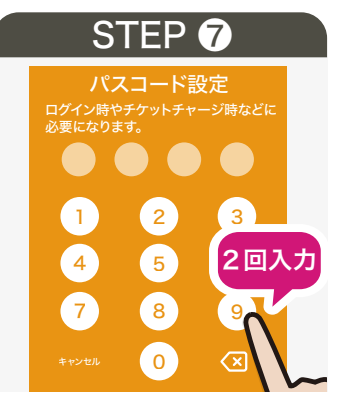

- アプリ起動時に必要な4桁 のパスコードをご自身で 決めます。確認のため 2度入力します。
- ※パスコードは忘れないように お願いします。

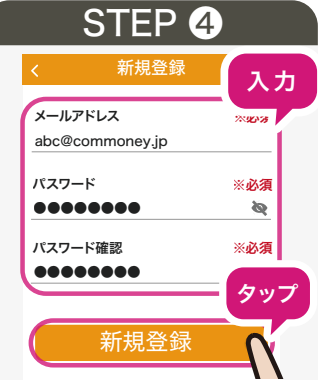

[メールアドレス]と、ご 自身で決める[パスワード] (6桁以上)を入力し「新規登録」

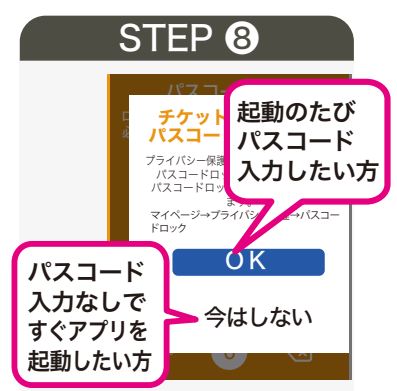

「アプリ起動時のパスコードロッ クをONにしますか?」と出るの で、アプリ起動の度にパスコード を入力するようにしたい方は「OK」 を、パスコードを入れず、すぐに起 動したい方は「今はしない」を選 択してください。

裏面へ続く

## → デジタル券の使い方 つづき

# 3スマホへの取込方法

てください。

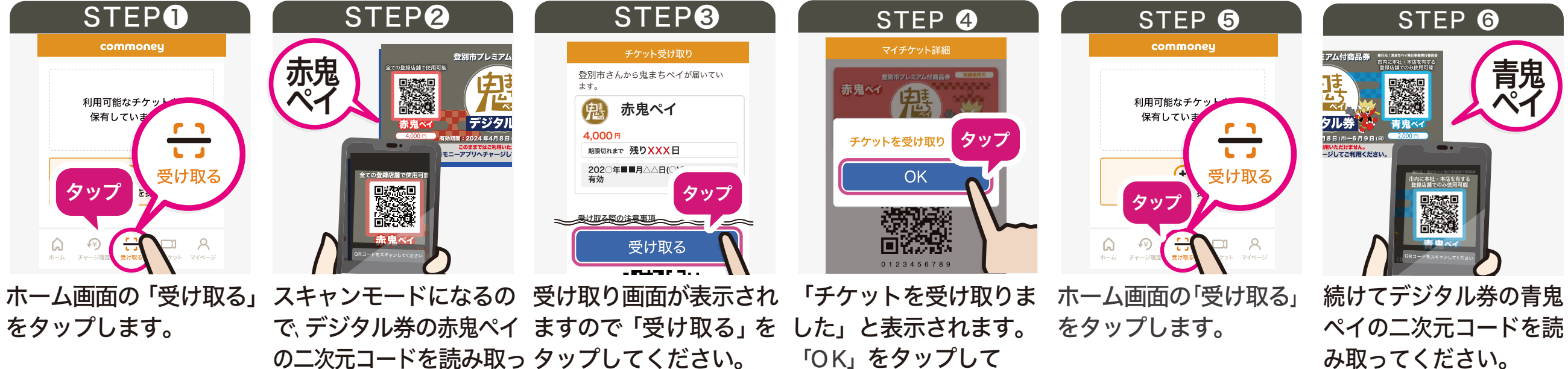

取り込み完了です。

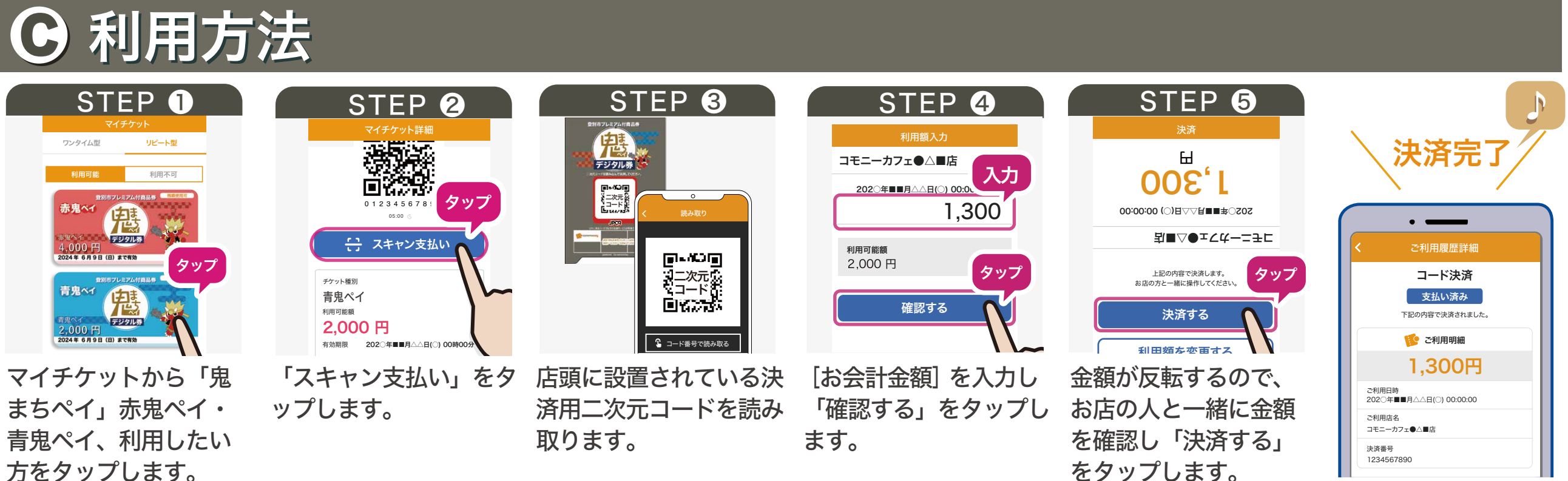

050-3152-9681

受付時間:9:00~19:00

※赤鬼ペイと青鬼ペイでは使えるお店が異なります。

鬼まちペイ使えるお店はこちら▶▶▶

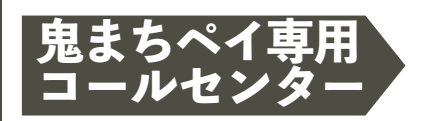

鬼まちペイ発行事業実行 〒059-0012 登別市中央町4丁目11番地 アーニス2階 登別市観光経済部内 電話:0143-85-2171 (平日9:00~17:30) メール: onimachipay@city.noboribetsu.lg.jp

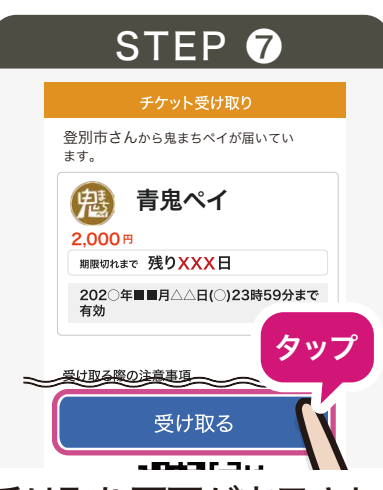

受け取り画面が表示され ますので「受け取る」を タップ後、「チケットを 受け取りました」と表示 されたら「OK」をタップ して取込完了です。

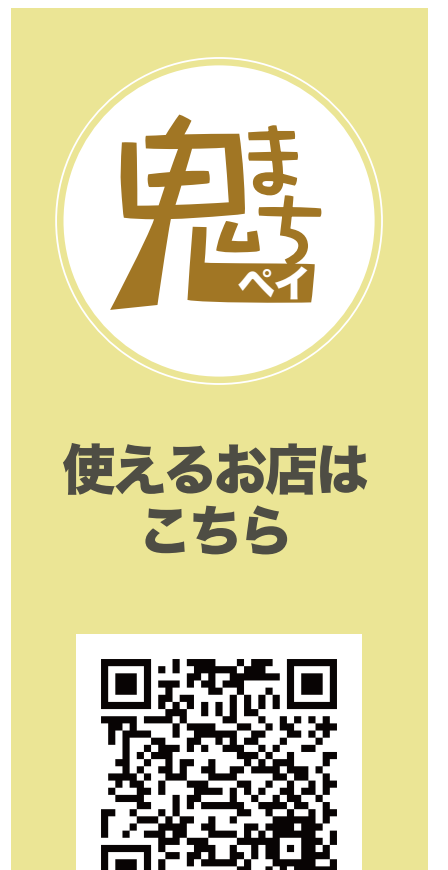

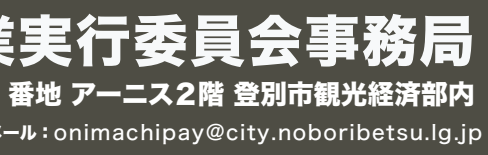

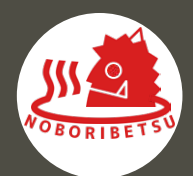